## **Process Overview**

These work instructions define the process of creating a reusable button component with two variants in Figma.

#### Audience

These instructions are aimed at a beginner with Figma who is interested in designing buttons for digital interfaces.

#### Figma

Figma is a web-based software application that is commonly used to design digital assets, such as websites, mobile apps, and graphics.

### Preparation

Review the locations and names of Figma's primary layout elements on the image below.

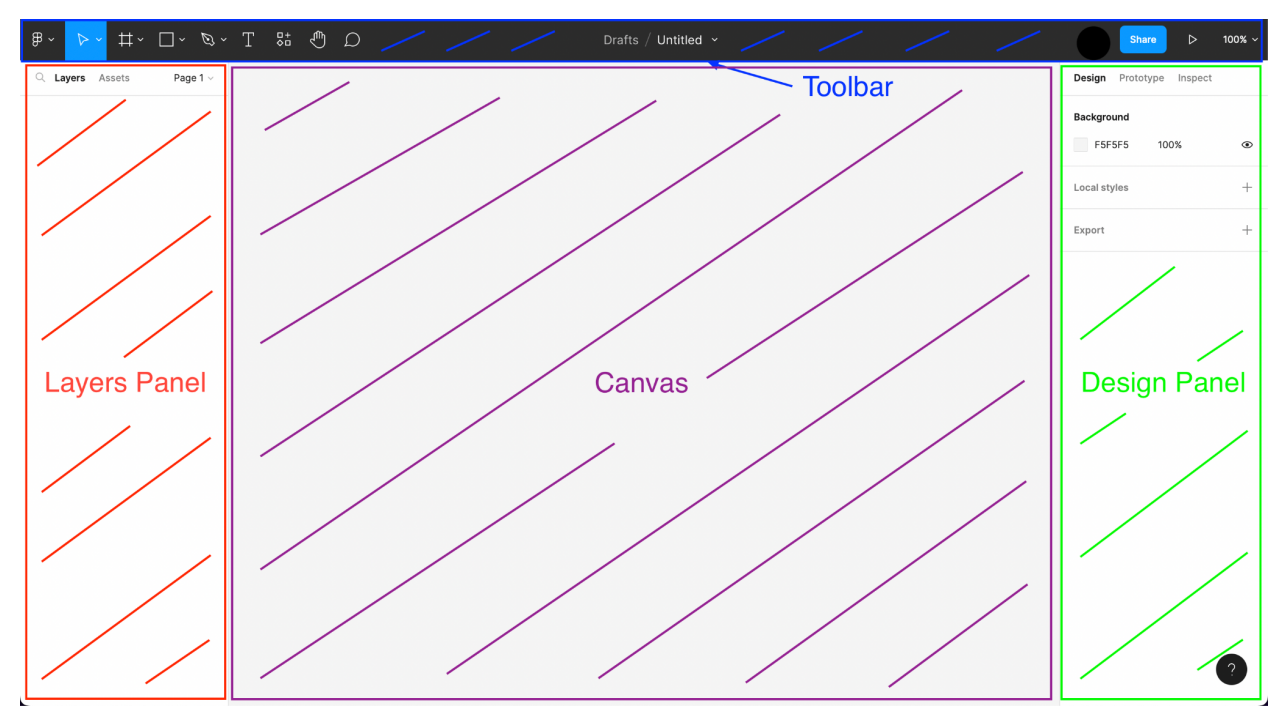

# Create a Button Component with Multiple Variants in Figma

- A. Create a file and add a container frame
  - 1. Click the **New design file** button.
  - 2. Click the "Frame" icon on the Toolbar.

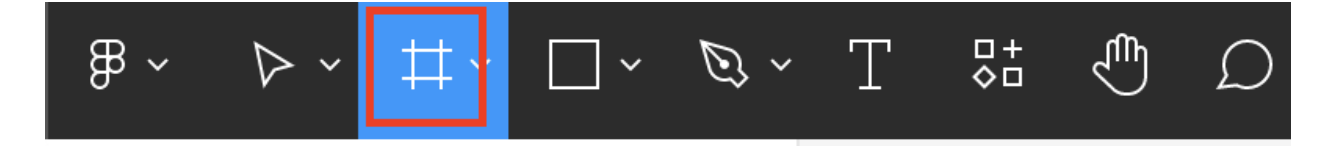

3. Click **Android Small** in the **Phone** sub-section of the **Frame** section on the design panel. (*Any other phone frame with a width above 320px can be used instead, if preferred.*)

A rectangle called **Android Small - 1** will appear on the canvas as a layer, and its name will be added to the layers panel.

- 4. Change the name of Android Small 1:
  - a. Double-click Android Small 1 in the layers panel.
  - b. Type Buttons.
  - c. Press Enter / Return.
- B. Create and style the button container
  - 5. Click the "Rectangle" icon on the toolbar.

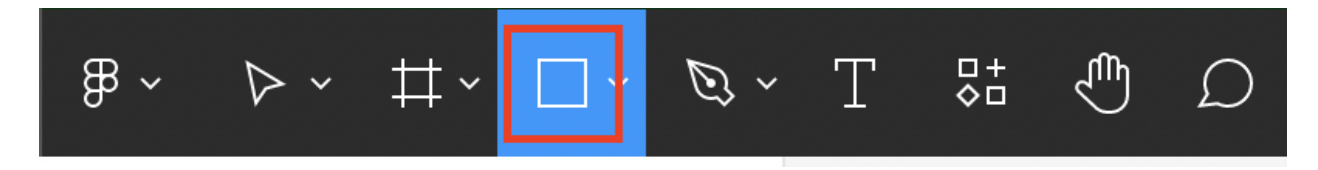

6. Click within the **Buttons** layer on the canvas.

A square called **Rectangle 1** will appear on the canvas as a layer within the **Buttons** layer, and **Rectangle 1** will appear in the layers panel.

- 7. Change the name of **Rectangle 1:** 
  - a. Double-click **Rectangle 1** in the layers panel.
  - b. Type Button Container.
  - c. Press Enter / Return.
- 8. Change the width of Button Container:
  - a. Click the "Width" field in the design panel.
  - b. Type 320.
  - c. Press Enter / Return.
- Change the height of Button
  Container:
  - a. Click the "Height" field in the design panel.
  - b. Type 40.
  - c. Press Enter / Return.

#### 10. Center Button Container within Buttons:

- a. Click the "Align horizontal centers" icon in the design panel.
- b. Click the "Align vertical centers" icon in the design panel.

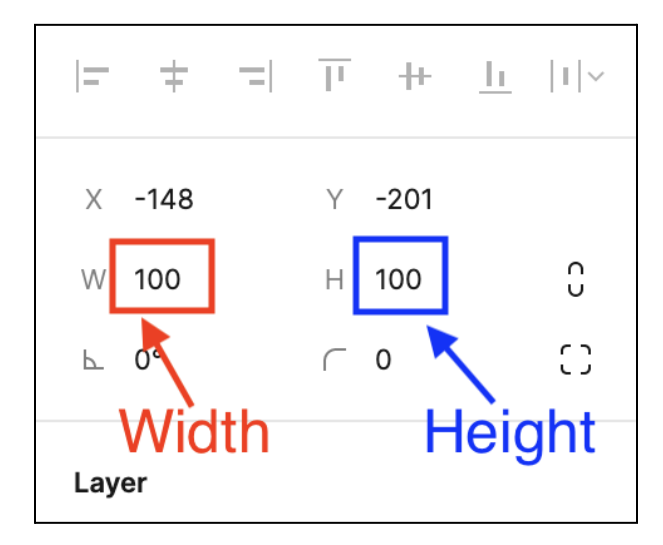

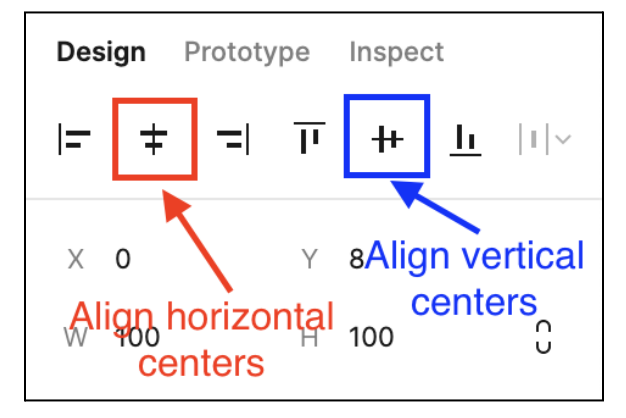

- 11. Click the "+" icon in the Stroke section of the design panel to add a black border to **Button Container**.
- 12. Change the color of **Button Container**:
  - a. Click the "Color" field in the **Fill** section of the design panel.
  - b. Type FFFFFF.
  - c. Press Enter / Return.
- 13. Round the corners of **Button Container**.
  - a. Click the "Corner radius" field in the design panel.
  - b. Type 8.
  - c. Press Enter / Return.
- C. Create and style the button text
  - 14. Add button text:
    - a. Click the "Text" icon on the toolbar.
    - b. Click within Button Container on the canvas.
    - c. Type Button Text.
    - d. Click a blank area of the canvas.

The text will appear as a layer called **Button Text** on the canvas, and **Button Text** will appear in the layers panel.

- 15. Increase the size of Button Text:
  - a. Click on **Button Text** on the canvas.

| 0                | Pass thro | ough ~ | 100% | ۲ |  |
|------------------|-----------|--------|------|---|--|
| Fill Color field |           |        | ::   | + |  |
|                  | FFFFFF    | 100%   | ۲    | _ |  |
| Stroke +         |           |        |      |   |  |

| =                                  | ŧ   | = | Π | #   | <u>h</u> | 1 |
|------------------------------------|-----|---|---|-----|----------|---|
| Х                                  | 0   |   | Y | 8   |          |   |
| W                                  | 100 |   | Н | 100 |          | Û |
| Ł                                  | 0°  |   | ſ | 8   |          | 0 |
| Corner radius field<br>Constraints |     |   |   |     |          |   |

| O Pass three      | ough ~ 100%                                                                                   | ۲    |
|-------------------|-----------------------------------------------------------------------------------------------|------|
| Text              |                                                                                               | ::   |
| Inter             | Font-size field                                                                               |      |
| Regular $ 	imes $ | 12                                                                                            |      |
| A Auto            | A  <b>0%</b>                                                                                  |      |
| <u></u>           | $\leftrightarrow \equiv \Box$                                                                 |      |
| ΞΞΞ               | $\overrightarrow{\uparrow} \stackrel{\downarrow}{\uparrow} \stackrel{\downarrow}{\downarrow}$ | •••• |

- b. Click the "Font size" field in the **Text** section of the design panel.
- c. Type 16.
- d. Press Enter / Return.
- 16. Click and drag Button Text to the center of Button Container.

When the text is properly aligned, orange vertical and horizontal guides will appear.

- D. Group the component and its variants
  - 17. Hold Ctrl / Command and click Button Container in the layers panel.

Button Container and Button Text should now both be selected.

18. Right-click on one of the selected layers, and click "Create component".

This will group **Button Container** and **Button Text** into a reusable component called **Component 1**.

- 19. Change the name of **Component 1**:
  - a. Double-click **Component 1** in the layers panel.
  - b. Type Button 1.
  - c. Press Enter / Return.

20. Add a variant:

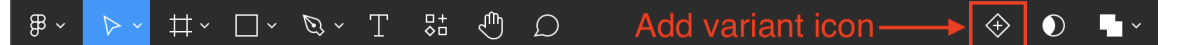

- a. Click the "Add variant" icon on the toolbar.
- b. Type Dark.
- c. Press Enter / Return.

Two variants, called **Default** and **Dark**, are now visible in the layers panel within **Button 1**.

- 21. Change the name of the **Default** variant:
  - a. Click **Default** in the layers panel.
  - b. Click the "Property 1" field in the design panel.
  - c. Type Light.
  - d. Press Enter / Return.
- 22. Select **Button Text** within the **Dark** variant:
  - a. Click the arrow to the left of the Dark variant in the layers panel.
  - b. Click **Button Text** to select the text layer.
- 23. Change the color of **Button Text** for the **Dark** variant:
  - a. Click the "Color" field in the Fill section of the design panel.
  - b. Type FFFFF.
  - c. Press Enter / Return.
- 24. Change the color of **Button Container** for the **Dark** variant:
  - a. Click Button Container in the layers panel.
  - b. Click the "Color" field in the Fill section of the design panel.
  - c. Type 000000.
  - d. Press Enter / Return.

| Parent component                |       |  |   |  |
|---------------------------------|-------|--|---|--|
| Current variant Variant name 44 |       |  |   |  |
| Property 1                      | Light |  |   |  |
| Auto layout                     |       |  | + |  |